# Using Manager Overrides and Alerts

Manager overrides occur when a POS clerk or an employee tries to perform a restricted function.

A manager responds to the override to either approve or decline that function.

In this course, we'll demonstrate how to perform manager overrides at point of sale and via text or email.

We'll also use the Alerts Viewer to perform manager overrides.

## **Objectives**

- Manager Override in POS
- Text and Email Overrides
- Using the Alerts Viewer

### **Manager Override in POS**

Administrators can prevent users from performing certain actions such as returns with no receipt or voiding a sale.

In these situations, a manager can perform an override for the transaction to continue.

When a clerk performs a restricted action in POS, in this case, changing an item price, an **Override Required** dialog box appears.

If you haven't set up PIN overrides yet, this dialog box appears requesting login credentials.

You can enable PIN overrides in **Settings and Licenses** for easier approvals.

Now, the **Override Required** dialog box displays two options, Use my login and Use my PIN.

Select Use my login to perform a manual override by entering the manager's username and password.

Click OK.

Select Use my PIN to quickly approve the action and click OK.

Now, the POS clerk can complete the transaction.

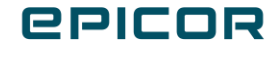

## **Text and Manager Overrides**

You can opt to get override notifications by email, text, or both in the Alerts tab in Edit Profile.

You cannot *perform* manager overrides via email. You only receive an email containing details of the override function. You'll have to log in to your account to approve or decline the action.

If you've opted for SMS alerts, you will receive a text with response instructions and the action can be approved or declined.

Reply 1 to approve or 2 to decline.

When approved, the POS clerk can click **OK** and continue the transaction.

If declined, the POS clerk receives a decline message with the next possible options.

Manager overrides via text can be performed even outside the store when you are offsite.

#### **Using the Alerts Viewer**

You can view alerts and override requests in the **Alerts Viewer** page. Click the **Alerts** icon in the homepage. Click the **Alert** drop-down menu and select **Manager Override**. Use the other drop-down menus to filter your results and click **Search**. Tap anywhere on the override alert to view the details. You can use the **Action** column to perform an approval or declination. The **View Alert Details** pop-up appears when you click the alert. Choose to approve or decline the override action. Use the **Response Reason** field to state a reason. Note that once you've responded to the alert, it automatically disappears.

#### Recap

Manager overrides are essential to enforce security settings while keeping customers moving through checkout. In this course, we explored performing manager overrides in POS and via email or text. Remember, manager overrides can be performed via text, but not email. We also used the **Alerts Viewer** to perform overrides.

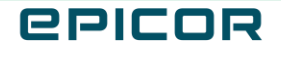

The contents of this document are for informational purposes only and are subject to change without notice. Epicor Software Corporation makes no guarantee, representations or warranties with regard to the enclosed information and specifically disclaims, to the full extent of the law, any applicable implied warranties, such as fitness for a particular purpose, merchantability, satisfactory quality or reasonable skill and care. This document and its contents, including the viewpoints, dates and functional content expressed herein are believed to be accurate as of its date of publication. The usage of any Epicor software shall be pursuant to the applicable end user license agreement and the performance of any consulting services by Epicor personnel shall be pursuant to applicable standard services terms and conditions. Usage of the solution(s) described in this document with other Epicor software or third party products may require the purchase of licenses for such other products. Epicor, the Epicor logo, and are trademarks of Epicor Software Corporation, registered in the United States and other countries. All other marks are owned by their respective owners. Copyright © 2021 Epicor Software Corporation. All rights reserved.

#### **About Epicor**

Epicor Software Corporation drives business growth. We provide flexible, industry-specific software that is designed around the needs of our manufacturing, distribution, retail, and service industry customers. More than 40 years of experience with our customers' unique business processes and operational requirements is built into every solution in the cloud, hosted, or on premises. With a deep understanding of your industry, Epicor solutions spur growth while managing complexity. The result is powerful solutions that free your resources so you can grow your business. For more information, connect with Epicor or visit www.epicor.com.

## **C**PICOR

#### **Corporate Office**

804 Las Cimas Parkway Austin, TX 78746 USA Toll Free: +1.888.448.2636 Direct: +1.512.328.2300 Fax: +1.512.278.5590

Latin America and Caribbean Blvd. Antonio L. Rodriguez #1882 Int. 104 Plaza Central, Col. Santa Maria Monterrey, Nuevo Leon, CP 64650 Mexico Phone: +52.81.1551.7100 Fax: +52.81.1551.7117

#### Europe, Middle East and Africa No. 1 The Arena Downshire Way Bracknell, Berkshire RG12 1PU United Kingdom

Fax:

Singapore 307684 Singapore Phone: +44.1344.468468 Phone: +65.6333.8121 +44.1344.468010 Fax:

Asia

238A Thomson Road #23-06

+65.6333.8131

Novena Square Tower A

#### Australia and New Zealand

Suite 2 Level 8. 100 Pacific Highway North Sydney, NSW 2060 Australia Phone: +61.2.9927.6200 +61.2.9927.6298 Fax: